Instrukcja rekonfiguracji klienta pocztowego na przykładzie Thunderbird, Outlooka oraz poczty w przeglądarce internetowej.

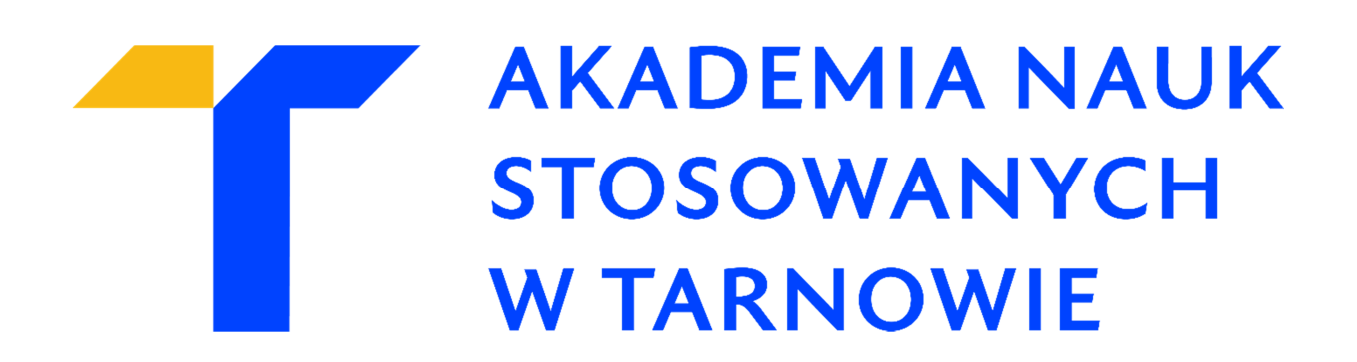

## I. Poczta w przeglądarce internetowej

- 1. Klikamy w link poczty znajdującej się pod adresem: <u>https://listonosz.pwsztar.edu.pl/roundcubemail/</u>
- 2. Logujemy się do konta pocztowego wpisując login oraz hasło.

| Witamy w Akadem | ia Nauk Stosowanych w Tarnowie   |
|-----------------|----------------------------------|
| Nazwa<br>Hasło  | testowe_konto                    |
|                 | Zaloguj                          |
|                 |                                  |
| Akad            | emia Nauk Stosowanych w Tarnowie |

3. Wchodzimy w zakładkę Ustawienia.

|      | Poczta       | Książka adresowa | Ustawienia | 区 Wyloguj  |
|------|--------------|------------------|------------|------------|
|      | Filtr: Wszys | tkie 🗸           | QT         | 8          |
| * Od |              | Data             | R          | ozmiar 🊖 🖉 |

4. Przechodzimy do zakładki Tożsamości.

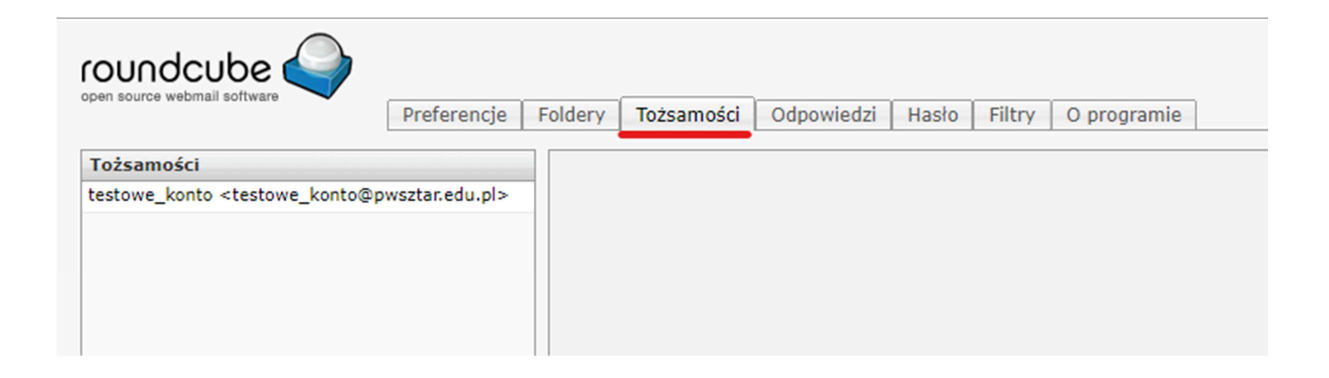

5. Zaznaczamy swoje konto pocztowe i zmieniamy domenę z **pwsztar.edu.pl** na **anstar.edu.pl**, tak jak na poniższym screenie.

| roundcube                                                                                           | Preferencje Foldery Tożsamości Odpowiedzi Hasło Filtry O programie |
|----------------------------------------------------------------------------------------------------|--------------------------------------------------------------------|
| Tożsamości                                                                                          | Edytuj tożsamości                                                  |
| testowe_konto <testowe_konto@< td=""><td>wsztar.edu.pl&gt; Ustawienia Podpis</td></testowe_konto@<> | wsztar.edu.pl> Ustawienia Podpis                                   |
|                                                                                                    | Nazwa testowe_konto                                                |
|                                                                                                    | E-Mail testowe_konto@anstar.edu.pl                                 |
|                                                                                                    | Organizacja                                                        |
|                                                                                                    | Odpowiedź do                                                       |
|                                                                                                    | Ukryta kopia                                                       |
|                                                                                                    | Domyślna 🔽                                                         |
|                                                                                                    | Zapisz                                                             |

- 6. Aby zatwierdzić zmianę klikamy w przycisk Zapisz.
- 7. Zmiany zapisano pomyślnie.

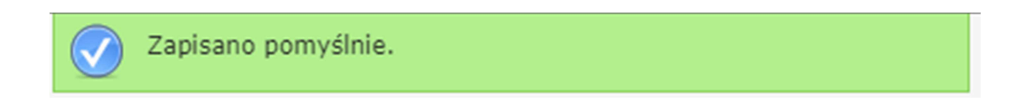

### II. Thunderbird

1. Aby zmienić ustawienia w kliencie pocztowym Thunderbird, klikamy na konto prawym przyciskiem myszy oraz przechodzimy do zakładki **Ustawienia**.

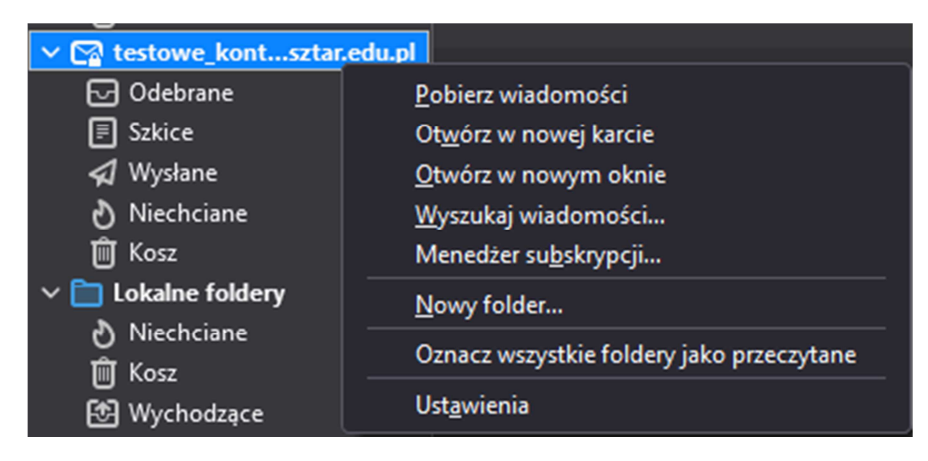

2. W polu nazwa konta oraz adres e-mail zmieniamy domenę z **pwsztar.edu.pl** na **anstar.edu.pl** 

| Konfiguracja konta - testowe_konto@anstar.edu.pl                 |                                                                                                    |  |  |  |  |
|------------------------------------------------------------------|----------------------------------------------------------------------------------------------------|--|--|--|--|
| <u>N</u> azwa konta: testowe                                     | zwa konta: testowe_konto@anstar.edu.pl                                                                                                    |  |  |  |  |
| <b>Domyślna tożsamość</b><br>Poniższe dane określają<br>nadawcy. | <b>Domyślna tożsamość</b><br>Poniższe dane określają tożsamość posiadacza konta i umożliwiają odbiorcom wiadomości identyfikację<br>nadawcy. |  |  |  |  |
| <u>I</u> mię i nazwisko:                                         | test                                                                                                    |  |  |  |  |
| <u>A</u> dres e-mail:                                            | testowe_konto@anstarledu.pl                                                                                                    |  |  |  |  |
| Zwrotny adre <u>s</u> e-mail:                                    | inny adres, na który odbiorcy wiadomości powinni wysyłać odpowiedzi                                                                          |  |  |  |  |
| <u>F</u> irma/Organizacja:                                       |                                                                                                    |  |  |  |  |

3. W zakładce ustawienia przechodzimy do Konfiguracji serwera.

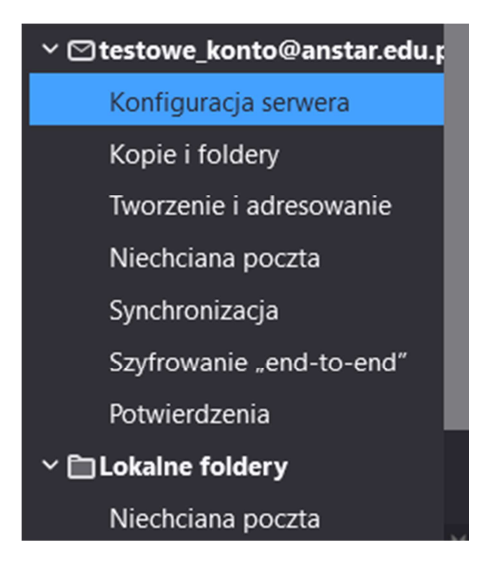

4. W polu nazwa serwera zostawiamy adres listonosz.pwsztar.edu.pl.

Analogicznie wygląda to dla serwera poczty POP, jednakże dedykowanym portem dla tego typu serwera jest port o numerze 995.

| Konfiguracja serwera   |                          |                  |                      |  |
|------------------------|--------------------------|------------------|----------------------|--|
| Typ serwera:           | Serwer poczty IMAP       |                  |                      |  |
| <u>N</u> azwa serwera: | listonosz.pwsztar.edu.pl | ] Por <u>t</u> : | 993 🗘 Domyślnie: 993 |  |
| <u>U</u> żytkownik:    | testowe_konto            |                  |                      |  |
|                        |                          |                  |                      |  |

5. W zakładce Ustawienia przechodzimy do **poczty wychodzącej**.

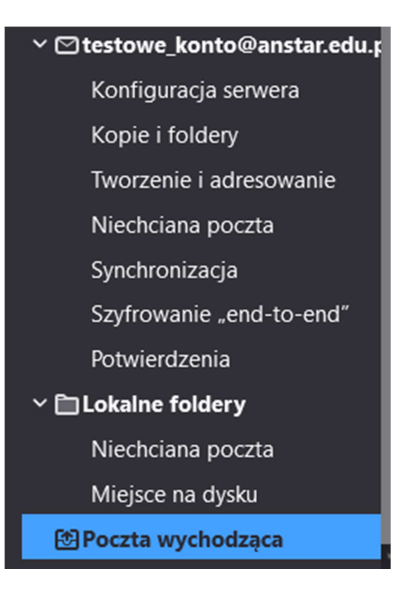

6. W polu nazwa serwera zostawiamy adres listonosz.pwsztar.edu.pl

| :                                   | Serwer SMTP   |           | × |
|-------------------------------------|---------------|-----------|---|
|                                     |               |           |   |
| Ustawienia                          |               |           |   |
| <u>O</u> pis:                       |               |           | ] |
| <u>N</u> azwa serwera: listonosz.pv | wsztar.edu.pl |           | ] |
| <u>P</u> ort: 465                   | Domyślny:465  |           |   |
| Zabezpieczenia i uwierzy            | telnianie     |           |   |
| <u>B</u> ezpieczeństwo połączenia:  | SSL/TLS       | ~         |   |
| <u>M</u> etoda uwierzytelniania:    | Zwykłe hasło  | ~         |   |
| Użyt <u>k</u> ownik:                | testowe_konto |           |   |
|                                     |               | OK Anuluj |   |
|                                     |               |           |   |

7. W przypadku zmiany nazwy serwera może być konieczne podanie hasła do konta pocztowego.

#### Dział Obsługi Informatycznej Akademia Nauk Stosowanych w Tarnowie

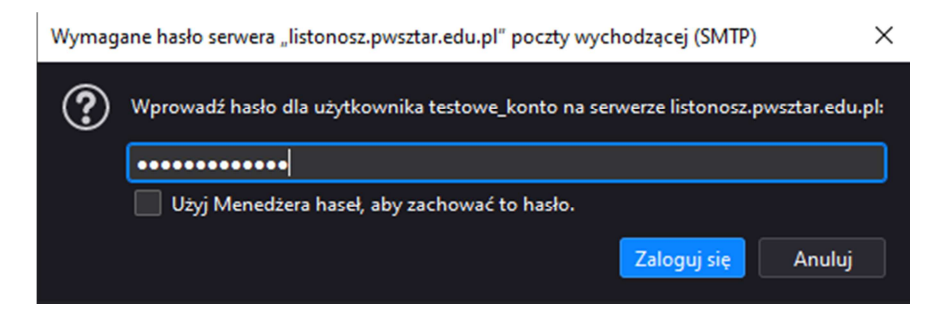

### III. Outlook

1. Przechodzimy do ustawień konfiguracyjnych Outlooka, następnie wybieramy odpowiednie konto oraz klikamy w opcję **Ustawienia kont**.

| _            | tantauna luanta (                                           | Succession and and                                                                                  |                                                                  |
|--------------|-------------------------------------------------------------|----------------------------------------------------------------------------------------------------|------------------------------------------------------------------|
|              | IMAP/SMTP                                                   | wpwsztar.edu.pi                                                                                     |                                                                  |
| 🕇 Dod        | laj konto                                                   |                                                                                                    |                                                                  |
| Us           | tawienia<br>kont ▼                                          | Ustawienia konta i sieci<br>Zmień ustawienia dla tego konta lut<br>Połącz się z sieciami społeczno: | SPOłeCZNOŚCIOWYCH<br>o skonfiguruj więcej połączeń.<br>ściowymi. |
|              | U <u>s</u> tawienia ko<br>Dodaj lub usuń<br>istniejących po | <b>nt</b><br>. konta albo zmień ustawienia<br>łączeń.                                               | VĄ<br>ej, opróżniając folder Elementy                            |
| <b>&amp;</b> | <u>Konta sieci spo</u><br>Skonfiguruj pa                    | płecznościowych<br>kiet Office na potrzeby nawiązywania<br>jami społecznościowymi.                  | ę.                                                               |

#### 2. Wybieramy odpowiednie konto i klikamy w przycisk Zmień.

| Sa Nowy   | 🖗 Napraw 🎦 Zmień.    | 🗴 🕑 Ustaw jako domyślne 🗙 Usuń 🔹 🖶        |   |
|-----------|----------------------|-------------------------------------------|---|
| Nazwa     |                      | Тур                                       | 1 |
|           | star.edu.pl          | IMAP/SMTP (domyślnie wyślij z tego konta) |   |
| testowe_k | conto@pwsztar.edu.pl | IMAP/SMTP                                 | Ш |
|           |                      |                                           |   |

3. Po wybraniu opcji **Zmień** w polu adres e-mail należy zmienić domenę na @anstar.edu.pl.

Dla pól serwer poczty przychodzącej oraz serwer poczty wychodzącej (SMTP) należy pozostawić adres **listonosz.pwsztar.edu.pl** 

Następnie klikamy w przycisk Więcej ustawień.

| mień konto                                                    |                          | >                                                                                                    |
|---------------------------------------------------------------|--------------------------|----------------------------------------------------------------------------------------------------|
| Ustawienia konta POP i IMAP<br>Wprowadź ustawienia serwera po | oczty dla konta.         | 從                                                                                                    |
| Informacje o użytkowniku                                      |                          | Testowanie ustawień konta                                                                                      |
| lmię i nazwisko:                                              | Testowe Konto            | Zalecane jest przetestowanie konta, aby zapewnić, że                                                           |
| Adres e-mail:                                                 | testowe_konto@anstar.edu | wpisy są poprawne.                                                                                             |
| Informacje o serwerze                                         |                          |                                                                                                    |
| Typ konta:                                                    | IMAP                     | Testuj ustawienia konta                                                                                        |
| Serwer poczty przychodzącej:                                  | listonosz.pwsztar.edu.pl | Automatycznie przetestuj ustawienia konta po<br>kliknieciu przycisku Dalej                                     |
| Serwer poczty wychodzącej (SMTP):                             | listonosz.pwsztar.edu.pl |                                                                                                    |
| Informacje o logowaniu                                        |                          |                                                                                                    |
| Nazwa użytkownika:                                            | testowe_konto            | Poczta do przechowywania w Wszystkie                                                                           |
| Hasło:                                                        | *****                    | trybie offline:                                                                                                |
| 🗹 Zapamię                                                     | taj hasło                | and a second second second second second second second second second second second second second second second |
| Wymagaj logowania przy użyciu uwierzytelniania hasła          | bezpiecznego             | Więcej ustawień                                                                                                |
|                                                               |                          | < Wstecz Dalej > Anuluj                                                                                        |

4. W polu Adres e-mail zmieniamy domenę z @pwsztar.edu.pl na @anstar.edu.pl

W polu Serwera poczty przychodzącej oraz serwera poczty wychodzącej SMTP pozostawiamy adres listonosz.pwsztar.edu.pl

| Ustawieni       | ia internetowej poczty e-mail                                                                | × |
|-----------------|----------------------------------------------------------------------------------------------|---|
| Ogólne          | Serwer wychodzący Zaawansowane                                                               |   |
| Konto e-        | -mail                                                                                        |   |
| Wpisz<br>"Micro | : nazwę, której chcesz używać dla tego konta. Na przykład: "Praca" luł<br>osoft Mail Server" | b |
| testov          | we_konto@anstar.edu.pl                                                                       |   |
| Inne info       | ormacje o użytkowniku                                                                        |   |
| Organ           | nizacja:                                                                                     |   |
| Zwrotr          | ny adres e-mail:                                                                             |   |
| 20100           |                                                                                              |   |

5. Następnie należy przejść do zakładki Serwer wychodzący i zaznaczyć opcję Serwer wychodzący SMTP wymaga uwierzytelnienia.

Możemy użyć tych samych ustawień co serwer poczty przychodzącej lub zalogować używając danych logowania do poczty.

#### Dział Obsługi Informatycznej Akademia Nauk Stosowanych w Tarnowie

| Ustawien | ia internetowej poczty | / e-mail                |                  | ×            |
|----------|------------------------|-------------------------|------------------|--------------|
| Ogólne   | Serwer wychodzący      | Zaawansowane            |                  |              |
| Serw     | er wychodzący (SMTP)   | wymaga uwierzytelnia    | ania             |              |
| ٥u       | lżyj tych samych ustaw | ień, co mój serwer po   | czty przychodząc | ej           |
| Οz       | aloguj używając        |                         |                  |              |
| N        | lazwa użytkownika:     |                         |                  |              |
| H        | lasło:                 |                         |                  |              |
|          |                        | 🗸 Zapamiętaj hasło      |                  |              |
|          | Wymagaj logowani       | a przy użyciu bezpieczi | nego uwierzytelr | niania hasła |
|          |                        |                         |                  |              |
|          |                        |                         |                  |              |
|          |                        |                         |                  |              |
|          |                        |                         |                  |              |
|          |                        |                         |                  |              |
|          |                        |                         |                  |              |
|          |                        |                         |                  |              |
|          |                        |                         |                  |              |
|          |                        |                         |                  |              |
|          |                        |                         |                  |              |
|          |                        |                         |                  |              |
|          |                        |                         |                  |              |
|          |                        |                         | OK               | Anuluj       |

6. Po zatwierdzeniu zmian i kliknięciu przycisku **Dalej** (screen w punkcie 3), nastąpi testowanie ustawień konta. Jak widać na poniższym screenie test przebiegł pomyślnie.

| Testowani                   | e ustawień konta                                                                                                    |                              |  |  |  |  |
|-----------------------------|----------------------------------------------------------------------------------------------------|------------------------------|--|--|--|--|
| Gratulacje<br>aby kontyr    | Gratulacje! Ukończono pomyślnie wszystkie testy. Kliknij przycisk Zamknij, Zatrzymaj<br>oby kontynuować.<br>Zamknij |                              |  |  |  |  |
| Zadania                     | Błędy                                                                                                    |                              |  |  |  |  |
| Zadania<br>✓ Zalo<br>✓ Wyśl | guj się do serwera poczty przychodzą<br>ij testową wiadomość e-mail                                                 | Stan<br>Wykonane<br>Wykonane |  |  |  |  |

7. Jak można zauważyć na poniższym screenie, nadal widnieje konto z domeną @pwsztar.edu.pl . Należy zrestartować Outlooka.

# Informacje o kontach

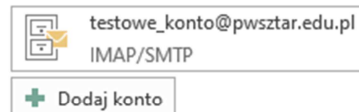

Ustawienia

kont -

Ustawienia konta i sieci społecznościowych Zmień ustawienia dla tego konta lub skonfiguruj więcej połączeń. Połącz się z sieciami społecznościowymi. -

7. Po restarcie, widnieje konto z domeną @anstar.edu.pl.

## Informacje o kontach

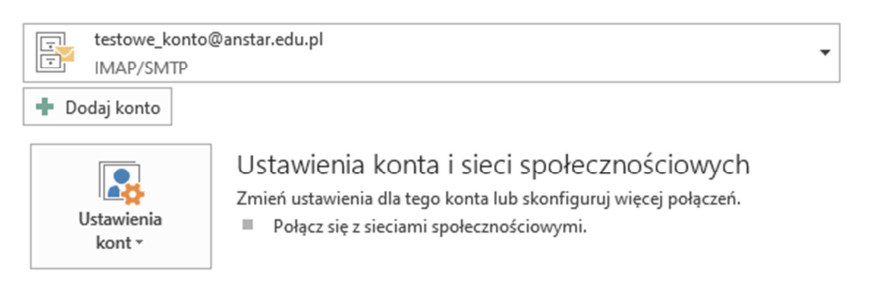